Nastavení klienta pro vzdálený přístup na terminálové servery FNOL

## Nastavení Windows

1) Je potřeba spustit klienta pro připojení na vzdálenou plochu. Lze ho vybrat z nabídky nainstalovaných programů nebo přes tlačítko "Start" – "Spustit" a napsat "**mstsc**" a potvrdit.

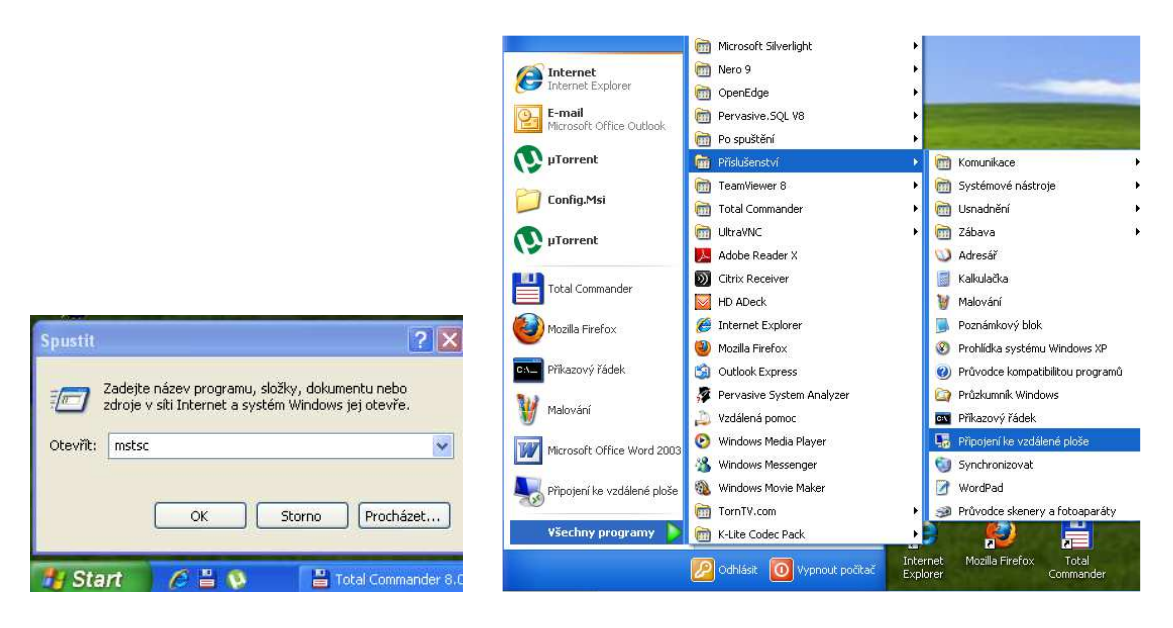

2) Otevře se klient "Připojení k vzdálené ploše", který je potřeba nakonfigurovat rozbaleném volby "Možnosti".

|                                  | Připojení k vzdále<br><b>ploše</b> | ené    |
|----------------------------------|------------------------------------|--------|
| P <u>o</u> čítač:<br>Uživatelské | iméno: FNOL\01234                  |        |
| Při připojen                     | i se zobrazí žádost o zadání pově  | ěření. |

 Na záložce "Upřesnit" v položce "Připojení z libovolného místa" stiskneme "Nastavení.." a nakonfigurujeme dle obrázku níže a potvrdíme "OK". Název serveru pro připojení (Brána vzdálené plochy) je "rdg.fnol.cz"

| 🖥 Přípojení ke vzdálené ploše 👘 🔛                                                                                                    | 😼 Nastavení serveru brány služby Vzdálená plocha 🛛 🛛 🔀                                                                                                    |  |  |  |
|----------------------------------------------------------------------------------------------------|----------------------------------------------------------------------------------------------------|--|--|--|
| Připojení k vzdálené ploše                                                                                                    | Připojení k vzdálené <b>ploše</b>                                                                                                    |  |  |  |
| Obecné       Zobrazení       Místní prostředky       Programy       Výkon       Upřesnit         Ověření serveru       Ověření serveru ověřuje, zda jste připojení k zamýšlenému       vzdalenému počítači. Sí la ověření vyžadovaná k připojení je         Ověrení serveru ověřuje, zda jste připojení k zamýšlenému       vzdalenému počítači. Sí la ověření vyžadovaná k připojení je         Pokud skutečné ověření nesplňuje minimální požadavky       zásad:         Připojit bez upozornění       v         Jaké mám možnosti ověření serveru?       Připojení z libovolného místa         Nakonfiguruje nastavení pro připojení prostřednictvím brány       sužby Vzdálená plocha při vzdálené práci.         Nastavení       Nastavení | Nastavení připojení <ul> <li>Automaticky rozpoznat nastavení serveru služby Brána VP</li> <li>Použít toto nastavení serveru služby Brána VP:</li> <li>Název serveru:</li> <li>rdg.fnol.cz</li> <li>Způsob přihlášení:</li> <li>Umožnit výběr později</li> <li>Nepoužívat server služby Brána VP pro místní adresy</li> <li>Nepoužívat server služby Brána VP</li> </ul> <li>Nastavení přihlášení</li> <li>Uživatelské jméno: Není zadáno</li> <li>Při připojení k tomuto serveru služby Brána vzdálené plochy budete počádání o veření.</li> <li>Použít moje pověření pro službu Brána vzdálené plochy i pro vzdálený počítač</li> <li>Co je server brány VP a jak zjistím jestli jej potřebují?</li> |  |  |  |
| Možnosti     Připojit Nápověda                                                                                                    | <u>Co je server brány VP a jak ziistím, jestli jej potřebuji?</u><br>OK Storno                                                                                                    |  |  |  |

Nastavení klienta pro vzdálený přístup na terminálové servery FNOL

 4) Nyní se vrátíme na záložku "Obecné" položka "Nastavení přihlášení". Do kolonky "Počítač" zadáme "rda" a jako uživatelské jméno zadáme své osobní číslo ve tvaru "FNOL\xxxxx"

| Připoj         | jení ke vz            | lálené ploše                                                                             |          |         |                  |  |  |
|----------------|-----------------------|------------------------------------------------------------------------------------------|----------|---------|------------------|--|--|
| 4              | Připo<br>plos         | jení k vzdá<br><b>še</b>                                                                 | lené     |         |                  |  |  |
| Obecné         | Zobrazení             | Místní prostředky                                                                        | Programy | Výkon   | Upřesnit         |  |  |
| Nastav         | ení přihlášen         | í                                                                                        |          |         | 1                |  |  |
|                | Zadejte r             | iázev vzdáleného po                                                                      | ičítače. |         |                  |  |  |
| 10             | P <u>o</u> čítač:     | rda                                                                                      |          |         | *                |  |  |
|                | Uživatels             | ké jméno: FNOL\0"                                                                        | 1234     |         |                  |  |  |
|                | Při připoj            | Při připojení se zobrazí žádost o zadání pověření.                                       |          |         |                  |  |  |
|                | Po <u>v</u> ol        | it ukládání pověření                                                                     |          |         |                  |  |  |
| Nastavi        | ení připojení         |                                                                                          |          |         |                  |  |  |
|                | Uložte na<br>otevřete | Uložte nastavení aktuálního připojení do souboru RDP nebo<br>otevřete uložené připojení. |          |         |                  |  |  |
|                | <u> </u>              | ložit Uļo                                                                                | žit jako |         | Dtevřít          |  |  |
|                |                       |                                                                                          |          |         |                  |  |  |
| 🕙 <u>M</u> ožn | osti                  |                                                                                          | E        | fipojit | <u>N</u> ápověda |  |  |

5) "Nastavení připojení" si můžete "Uložit" např. na plochu či se rovnou "Připojit".

Tímto připojením se přihlásíte na jeden z terminálových serverů (TERM-17, TERM-18 nebo TERM-19), na kterých máte všechny potřebné aplikace a síťové disky.